|                                                                    | T                           | c                                           | New Yo<br>Thild Nutritic | ork State Educati<br>on Managen | ion Department<br>nent System |
|--------------------------------------------------------------------|-----------------------------|---------------------------------------------|--------------------------|---------------------------------|-------------------------------|
|                                                                    | Program                     | Claims<br>Claim Profile                     | Reports                  | Admin                           | Help                          |
| School Fo                                                          | od Aut                      | Payments<br>View/New<br>Claims<br>Interface | General                  | Informa                         | ation                         |
| Step one:                                                          |                             |                                             |                          |                                 |                               |
| Log into the Child N<br>Management System<br>(CNIMS) Select "cla   | lutrition<br>m              |                                             |                          |                                 |                               |
| from the yellow me                                                 | nu bar,                     | Enter all cri                               | iteria to query Claims   |                                 |                               |
| then click "view/ne                                                | w".                         | School Ye                                   | ear: 2013-14             | -                               |                               |
| Select the school ye<br>program name (pro<br>claim is for) and new | ear,<br>gram the<br>w. Then | Find Cle                                    | ist or New: New          |                                 |                               |

click "find". \_

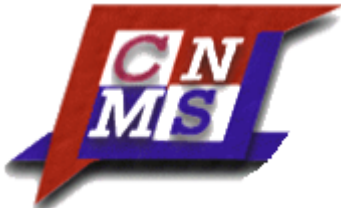

All Recipient Agencies (RAs)/sites and LEA codes within the School Food Authority (SFA) will be listed.

Step two:

Click "New", next to the Recipient Agency you are submitting a claim for.

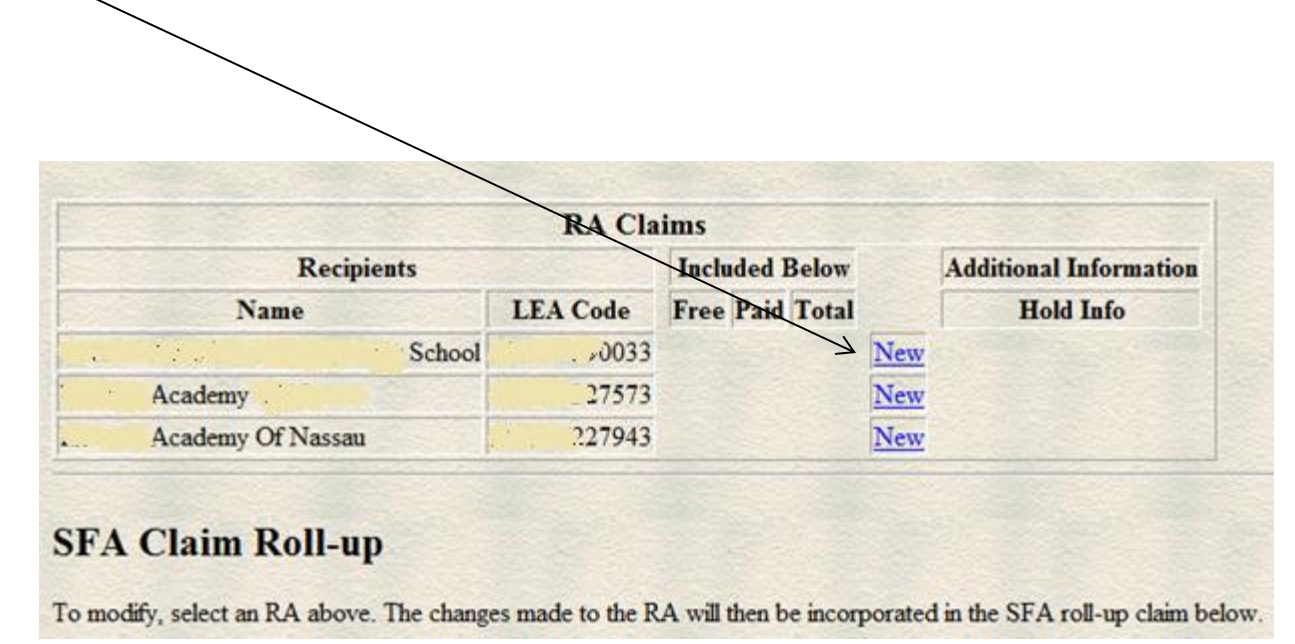

Step three:

Select the month you intend to claim for reimbursement.

| Select a Claim Perio | od for the 2013-14 Milk Program |
|----------------------|---------------------------------|
| for it and it it.    | School                          |
| 0033                 |                                 |
| September 2013       | February 2014                   |
| October 2013         | March 2014                      |
| November 2013        | April 2014                      |
| December 2013        | May 2014                        |
| January 2014         | June 2014                       |
|                      |                                 |

\* Indicates that the claim is under a lockdown period. Click here for more information

#### The following periods are outside the program operating dates:

- July 2013
- August 2013

Return

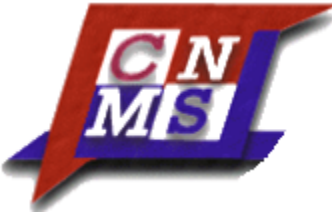

Step four:

Enter the number of days of service, the number of free eligible students, the number of free milks served, the number of paid milks served and the total number of milks served. Click "insert" when complete.

| <ul> <li>A state of the second second seco</li></ul> | and the second        | Sch         | ool |
|----------------------------------------------------------------------------------------------------|-----------------------|-------------|-----|
| 0033                                                                                                    |                       |             |     |
| eturn to SFA clain                                                                                                    | <u>n</u>              |             |     |
| nter values for nev                                                                                                    | w record              |             |     |
| Claim Month:                                                                                                    | Sep                   |             |     |
|                                                                                                    | and the second second | E EF        | 150 |
| Days of Service:                                                                                                    | 25                    | Free Eng:   | 150 |
| Days of Service:<br>Free Milks:                                                                                                    | 25<br>125             | Paid Milks: | 75  |

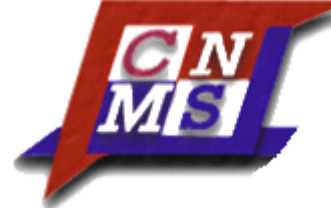

Step five:

You will see the previous screen. Proceed to the next recipient, if there are any. If you are claiming for free milks, you will need to enter the milk cost. This is calculated by dividing the total cost of all half pints purchased for the claiming period by the number purchased to arrive at an average cost (carry out to two decimal places.) Then click on "submit claim".

| Submittee         Submittee         Submittee         Submittee         Submittee         Status       WORKING         Sector Free Paid Total Status Submittee         Origi 26: SEP-13 125 75 200       Eder       Academy       Academy       Aca |                                                                                                   |                        |                     |      |                        | September 2013 N |
|----------------------------------------------------------------------------------------------------|---------------------------------------------------------------------------------------------------|------------------------|---------------------|------|------------------------|------------------|
| RA Claims         Recipients         Recipients         Recipients         Recipients         Recipients         Recipients         Recipients         Recipients         Additional Information         New         Academy         Academy         Academy Of Nassau         7573         New         SFA Claim Roll-up         To modify, select an RA above. The changes made to the RA will then be incorporated in the SFA rol-up claim below.         Claim Moath Sep         Entered       99/26/13       Status       WORINNG         Days of Service 25       Free Elig       150         Free Meals       125       Paid Meals       75         SFA Claim History         Claim Creater Free Paid Total Status Submitted         Out WORKING         Claim Creater Free Paid Total Status Submitted         Out WORKING         <th colspan="2</th> <th></th> <th></th> <th></th> <th></th> <th></th> <th>Submit Claim</th>                                                                                                    |                                                                                                   |                        |                     |      |                        | Submit Claim     |
| Included Below       Additional Information         Name       LEA Code       Free Paid Total       Hold Info         Academy       5chool       0033       125       75       200       Edit         Academy       7573       New       New       New       New         Academy       7573       New       New       New         Academy Of Nassau       7943       New       New         SFA Claim Roll-up       New       New       New         To modify, select an RA above. The changes made to the RA will then be incorporated in the SFA roll-up claim below.       Claim Mouth       Sep         Entered       09/26/13       Status       WORKING         Days of Service 25       Free Elig       150         Free Meals       125       Paid Meals       75         Total Meals       200       Milk Avg Cost       20         Submitted       7       7       7         Status       Submitted       7       7         Orig       26/5EP-13       125       75       200         WORKING       7       7       7       7         Status       Submitted       7       7       7                                                                         |                                                                                                   | RA Cla                 | ims                 |      |                        | 7                |
| Name       LEA Code       Free       Paid       Total       Hold Info         Academy       7573       New       New         Academy       7573       New         Academy       7573       New         Academy       7943       New         SFA Claim Roll-up       New       New         To modify, select an RA above. The changes made to the RA will then be incorporated in the SFA roll-up claim below.       Claim Moath         Sep       Entered       09/26/13       Status         MORKONG       Days of Service 25       Free Elig       150         Free Meals       125       Paid Meals       75         Total Meals       200       Milk Avg Cost       20         Submitted       Status       Submitted       Submitted         Status       Submitted                                                                                                    | Recipients                                                                                        |                        | Included Below      |      | Additional Information |                  |
| School       0033       125       75       200       Edd<br>Edd<br>New         Academy       7573       New         Academy Of Nassau       7943       New         SFA Claim Roll-up         To modify, select an RA above. The changes made to the RA will then be incorporated in the SFA roll-up chain below.         Claim Month       Sep         Entered       09/26/13       Status         MORKING       Days of Service 25       Free Elig       150         Free Meals       125       Paid Meals       75         Submitted       Sep       Submitted       Status       Submitted                                                                                                    | Name                                                                                              | LEA Code               | Free Paid Total     | 1    | Hold Info              |                  |
| Academy 7573 New<br>Academy Of Nassau 7943 New<br>SFA Claim Roll-up<br>To modify, select an RA above. The changes made to the RA will then be incorporated in the SFA roll-up claim below.<br>Claim Month Sep<br>Entered 09/26/13 Status WORKING<br>Days of Service 25 Free Elig 150<br>Free Meals 125 Paid Meals 75<br>Total Meals 200 Milk Avg Cost 20<br>Submitted<br>SFA Claim History<br>Claim Created Free Paid Total Status Submitted<br>Orig 26 SEP-13 125 75 200 WORKING<br>Total Xesp-13 125 75 200 WORKING                                                                                                    | School                                                                                            | 0033                   | 125 75 200          | Edit |                        |                  |
| Academy Of Nassau     .7943     New       SFA Claim Roll-up       To modify, select an RA above. The changes made to the RA will then be incorporated in the SFA roll-up claim below.       Claim Month     Sep       Eatered     09/26/13       Status     WORKING       Days of Service 25     Free Elig       Free Meals     125       Paid Meals     75       Total Meals     20       Submitted     Total       Status     Submitted       Orig     26/SEP-13       Total     Status       Submitted     Total       Status     Submitted                                                                                                    | Academy                                                                                           | 7573                   |                     | New  |                        |                  |
| SFA Claim Roll-up<br>To modify, select an RA above. The changes made to the RA will then be incorporated in the SFA roll-up claim below.<br>Claim Month Sep<br>Entered 09/26/13 Status WORKING<br>Days of Service 25 Free Elig 150<br>Free Meals 125 Paid Meals 75<br>Total Meals 200 Milk Avg Cost 20<br>Submitted<br>SFA Claim History<br>Claim Creater Free Paid Total Status Submitted<br>Orig 26/SEP-13 125 75 200 WORKING<br>Total 26-SEP-13 125 75 200 WORKING                                                                                                    | Academy Of Nassau                                                                                 |                        | $\rightarrow$       | New  |                        | /                |
| SFA Claim History<br>Claim Created Free Paid Total Status Submitted<br>Orig 26 SEP-13 125 75 200 WORKING<br>Total 26-SEP-13 125 75 200 WORKING                                                                                                    | Days of Service 25 Free Elig<br>Free Meals 125 Paid Meal<br>Total Meals 200 Milk Avg<br>Submitted | 150<br>s 75<br>Cost 20 |                     |      |                        |                  |
| Claim     Created     Free     Paid     Total     Status     Submitted       Orig     26 SEP-13     125     75     200     WORKING       Total     26-SEP-13     125     75     200     WORKING                                                                                                    | SFA Claim History                                                                                 |                        |                     |      |                        |                  |
| Total 26-SEP-13 125 75 200 WORKING                                                                                                    | Claim Created Free Paid Total<br>Orig 25 SEP-13 125 75 200 Wo                                     | Status Suba            | nitted              |      |                        |                  |
|                                                                                                    | Total 26-SEP-13 125 75 200 WC                                                                     | RKING                  |                     |      |                        |                  |
|                                                                                                    | Back to 2013-14 Milk claims                                                                       | Back to 20             | 13-14 Annual Detail |      |                        |                  |

10/10/2013